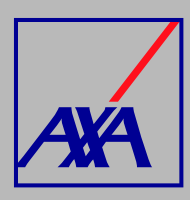

## ACCESO PORTAL TRANSFERENCIA Electrónica PASOS A SEGUIR

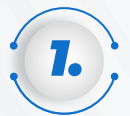

## **INGRESA** a

https://proveedores-axamx.atlassian.net /servicedesk/customer/portals, coloca el correo electrónico que esté relacionado con el nombre o razón social. DA CLIC en "Siguiente".

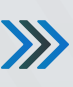

## Centro de ayuda

Introduce tu correo electrónico para iniciar sesión o registrarte

Dirección de correo electrónico

Siguiente

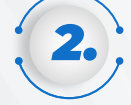

Si aún no estás registrado, el portal te lo solicitará, deberás DAR CLIC en "Registrarse con contraseña", te llegará un correo electrónico con el enlace para crearla.

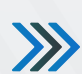

Centro de ayuda

Registrate para continuar

Dirección de correo electrónico

Registrarse con contraseña

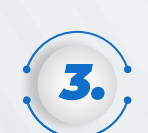

En la página inicial, sección ¿Con qué podemos ayudarte?, SELECCIONA "Solicitud de acceso al portal de transferencia electrónica".

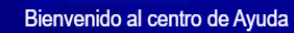

Obtener ayuda y servicios

¡Te damos la bienvenida!. Puedes generar una solicitud de Acceso con las opciones proporcionadas.

¿Con qué podemos ayudarte?

Solicitud de acceso al portal de transferencia electrónica Ð Si ya cuentas con tu carta de autorización, solicita tu acceso como proveedor de Transferencia electrónica

Q

0 v

## Quiero trabajar con AXA Si NO eres parte de la red de proveedores de AXA y quieres trabajar con nosotros, te invitamos a registrarte

En la opción "Seleccione el portal", deberás ELEGIR "Proveedores Transferencia Electrónica".

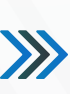

 $\gg$ 

Proveedores Transferencia Electrónica

no medida de seguridad de la información y para que tu solicitud sea atendida, el correo electrónico de tu cuenta de acceso debe ser la del titular de la carta autorización

Buscar

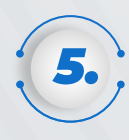

En la sección "Adjuntos" deberás **ANEXAR** los siguientes documentos: Constancia de situación fiscal, con fecha de emisión no mayor a 3 meses a partir de la creación de la solicitud y Carta de autorización emitida por AXA.

| <br>- |
|-------|

Arrastra y suelta archivos, pega capturas de pantalla o busca adjuntar carta de autorización emitida por AXA

|   | SELECCIONA el tipo de situación         |
|---|-----------------------------------------|
| • | fiscal (persona física o moral) y en el |
|   | campo indicado coloca el RFC.           |

 $\gg$ 

| Selec    | cione Tipo Persona                                                                      |
|----------|-----------------------------------------------------------------------------------------|
| Tipo P   | Persona*                                                                                |
| Seleccio | ine el tipo de persona                                                                  |
| PERS     | IONA FISICA                                                                             |
| Datos    | Fiscales:                                                                               |
| 0        | Los documentos vigentes requeridos para tu acceso al portal son:                        |
|          | Carta de autorización AXA                                                               |
|          | Constancia de situación fiscal                                                          |
| A        | Notas:                                                                                  |
|          | · Para evitar rechazos en tu solicitud, es importante que el correo electrónico de tu   |
|          | cuenta a este portal y los documentos correspondan al solicitante                       |
|          | Una vez que validemos la información, te daremos acceso para que registres tus<br>datos |
| RFC*     |                                                                                         |
| Ei-AAAA  | 01234541D                                                                               |

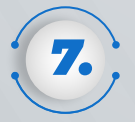

Una vez que hayas COMPLETADO los datos y **ADJUNTADO** todos los documentos da clic en "Enviar".

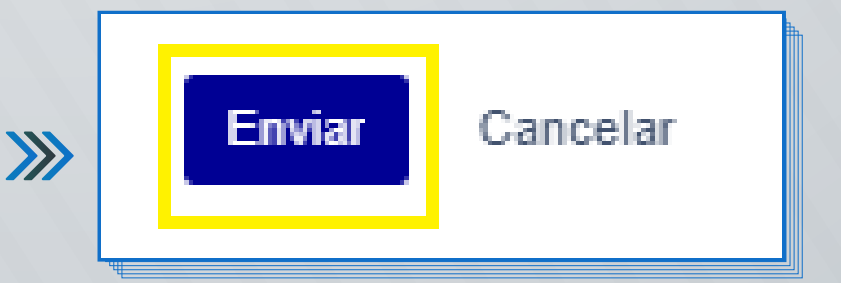

Al terminar de generar la solicitud, recibirás un correo electrónico con la confirmación de acceso al portal y el folio de atención, por ejemplo: ACC-3710. De esta forma podrás continuar con el registro de solicitud de alta.